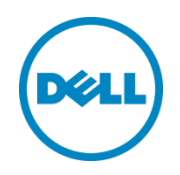

# Setting Up Replication between Dell<sup>™</sup> DR Series Deduplication Appliances with NetVault 9.2 as Backup Software

Dell Engineering January 2014

A Dell Technical White Paper

### Revisions

| Date         | Description     |
|--------------|-----------------|
| January 2014 | Initial release |

THIS WHITE PAPER IS FOR INFORMATIONAL PURPOSES ONLY, AND MAY CONTAIN TYPOGRAPHICAL ERRORS AND TECHNICAL INACCURACIES. THE CONTENT IS PROVIDED AS IS, WITHOUT EXPRESS OR IMPLIED WARRANTIES OF ANY KIND.

© 2014 Dell Inc. All rights reserved. Reproduction of this material in any manner whatsoever without the express written permission of Dell Inc. is strictly forbidden. For more information, contact Dell.

PRODUCT WARRANTIES APPLICABLE TO THE DELL PRODUCTS DESCRIBED IN THIS DOCUMENT MAY BE FOUND AT: <u>http://www.dell.com/learn/us/en/19/terms-of-sale-commercial-and-public-sector</u> Performance of network reference architectures discussed in this document may vary with differing deployment conditions, network loads, and the like. Third party products may be included in reference architectures for the convenience of the reader. Inclusion of such third party products does not necessarily constitute Dell's recommendation of those products. Please consult your Dell representative for additional information.

Trademarks used in this text:

Dell<sup>™</sup>, the Dell logo, Dell Boomi<sup>™</sup>, Dell Precision<sup>™</sup>, OptiPlex<sup>™</sup>, Latitude<sup>™</sup>, PowerEdge<sup>™</sup>, PowerVault<sup>™</sup>, PowerConnect<sup>™</sup>, OpenManage<sup>™</sup>, EqualLogic<sup>™</sup>, Compellent<sup>™</sup>, KACE<sup>™</sup>, FlexAddress<sup>™</sup>, Force10<sup>™</sup> and Vostro<sup>™</sup> are trademarks of Dell Inc. Other Dell trademarks may be used in this document. Cisco Nexus®, Cisco MDS<sup>®</sup>, Cisco NX-OS<sup>®</sup>, and other Cisco Catalyst<sup>®</sup> are registered trademarks of Cisco System Inc. EMC VNX<sup>®</sup>, and EMC Unisphere<sup>®</sup> are registered trademarks of EMC Corporation. Intel<sup>®</sup>, Pentium<sup>®</sup>, Xeon<sup>®</sup>, Core<sup>®</sup> and Celeron<sup>®</sup> are registered trademarks of Intel Corporation in the U.S. and other countries. AMD<sup>®</sup> is a registered trademark and AMD Opteron<sup>™</sup>, AMD Phenom<sup>™</sup> and AMD Sempron<sup>™</sup> are trademarks of Advanced Micro Devices, Inc. Microsoft<sup>®</sup>, Windows<sup>®</sup>, Windows Server<sup>®</sup>, Internet Explorer<sup>®</sup>, MS-DOS<sup>®</sup>, Windows Vista<sup>®</sup> and Active Directory<sup>®</sup> are either trademarks or registered trademarks of Microsoft Corporation in the United States and/or other countries. Red Hat<sup>®</sup> and Red Hat<sup>®</sup> Enterprise Linux<sup>®</sup> are registered trademarks of Red Hat, Inc. in the United States and/or other countries. Novell<sup>®</sup> and SUSE<sup>®</sup> are registered trademarks of Novell Inc. in the United States and other countries. Oracle<sup>®</sup> is a registered trademark of Oracle Corporation and/or its affiliates. Citrix<sup>®</sup>, Xen<sup>®</sup>, XenServer<sup>®</sup> and XenMotion<sup>®</sup> are either registered trademarks or trademarks of Citrix Systems, Inc. in the United States and/or other countries. VMware<sup>®</sup>, Virtual SMP<sup>®</sup>, vMotion<sup>®</sup>, vCenter<sup>®</sup> and vSphere<sup>®</sup> are registered trademarks or trademarks of VMware, Inc. in the United States or other countries. IBM<sup>®</sup> is a registered trademark of International Business Machines Corporation. Broadcom<sup>®</sup> and NetXtreme<sup>®</sup> are registered trademarks of Broadcom Corporation. Qlogic is a registered trademark of QLogic Corporation. Other trademarks and trade names may be used in this document to refer to either the entities claiming the marks and/or names or their products and are the property of their respective owners. Dell disclaims proprietary interest in the marks and names of others.

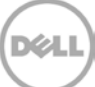

Setting Up Replication between Dell™ DR Series Deduplication Appliances with NetVault 9.2 as Backup Software | January 2014

# Table of contents

| Re | visior | ۱۶                                                  | 2  |
|----|--------|-----------------------------------------------------|----|
| Ex | ecutiv | /e summary                                          | 4  |
| 1  | Prep   | pare each of the DR Series Deduplication Appliances | 5  |
| 2  | Set I  | Up NetVault                                         | 8  |
|    | 2.1    | Procedure of backup data to source DR               | 8  |
|    | 2.2    | Set up DR Native Replication from DR Console        | 14 |
|    | 2.3    | Restore from Replication Target                     | 17 |
| 3  | Set I  | Up the DR Series Deduplication Appliance Cleaner    | 21 |
| 4  | Mor    | nitoring Deduplication, Compression and Performance | 22 |
| А  | Арр    | endix                                               | 23 |
|    | A.1    | Authenticating to DR through CIFS                   | 23 |

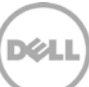

#### Executive summary

This paper provides information about how to set up replication between Dell DR Series Deduplication Appliances for NetVault 9.2 backup. This paper is a quick reference guide and does not include all DR Series Deduplication Appliance deployment best practices.

See the DR Series Deduplication Appliance documentation for other data management application best practices whitepapers at <u>http://www.dell.com/support/troubleshooting/us/en/04/Product/powervault-dr4100</u>, under "Manuals & Documentation".

**Note:** The DR Series Deduplication Appliance/NetVault build version and screenshots used for this paper may vary slightly, depending on the version of the DR Series Deduplication Appliance/ NetVault software version used.

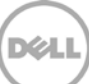

### 1 Prepare each of the DR Series Deduplication Appliances

- 1. Add NetVault serve machine and DR Series Deduplication Appliance to the same domain (Optional: only applies when both DR and NVBU server are in Active Directory Domain environment)
- DR Series Deduplication Appliance Console: System Configuration-> Active Directory -> Join

| 1000-fhylbm1.ocarina.loc: 🗸<br>Global View                                                                                             | Active Directory                                                                                                    | Join |  |  |
|----------------------------------------------------------------------------------------------------|----------------------------------------------------------------------------------------------------|------|--|--|
| Dashboard<br>Alerts                                                                                                    | Settings                                                                                                    |      |  |  |
| -Events<br>-Health                                                                                                    | The Active Directory settings have not been configured. Click on the 'Join' link to configure them.                                                                                                    |      |  |  |
| Container Statistics                                                                                                    | CIES Container Share Path                                                                                                    |      |  |  |
| Replication Statistics                                                                                                    |                                                                                                    |      |  |  |
| -Containers -Containers -Centainers -Clients -Schedules -System Configuration -Networking -Active Directory - Local Workshown Lisers - | Wdr4000-1     *= fields are required.       Wdr4000-1     Domain Name (FQDN) <sup>1</sup> : testad.ocarina.local       Wdr4000-1     Username <sup>1</sup> : administrator       Wdr4000-1     Password <sup>1</sup> : •••••••••••••••••••••••••••••••••••• | I    |  |  |
| Email Alerts<br>Admin Contact Info<br>Password<br>Email Relay Host                                                                     | Wardooch     Cancel Join Domain       \\\dr4000-fhylbm1.ocarina.loca\\\nvbu1\                                                                                                    |      |  |  |
| Date and Time                                                                                                    | Ndr4000-fhylbm1.ocarina.locallnw-cifs-011                                                                                                    |      |  |  |
| Support                                                                                                    | \\dr4000-fhylbm1.ocarina.local\weeam-cifs\                                                                                                    | ~    |  |  |

2. Create container in DR Series Deduplication Appliance console. Enter a **Container Name**, select **Enable CIFS** check box. NetVault supports CIFS and NFS protocols.

| Create New Container:                                                                                       |                                                                                                    |
|----------------------------------------------------------------------------------------------------|----------------------------------------------------------------------------------------------------|
| Assign a name to the container, select its type, access protocol to use an                                  | * = required fields )   Help<br>nd add clients that need access.<br>weres and only letters, numbers, - and _ oharacters. |
| Global Connection Type <sup>1</sup> : O No Access      NAS (NFS, CIFS) O Rapid Data Access     Dashtr - NFS | ess (RDA) ⑦                                                                                                    |
| Alerts NFS access path: yoyol-sw-01:/containers                                                             | CIFS share path: \\yoyol-sw-01\ ntainers                                                                                 |
| Events     Use NFS to backup UNIX or LINUX cliept     Health     Isane     Enable NFS     ■ Enable NFS      | Use CIFS to backup MS Windows clients.                                                                                   |
| Contair Client Access:                                                                                      | Client Access:                                                                                                    |
| Replica Open Access (all clients have access)                                                               | Open Access (all clients have access)                                                                                    |
| Contair Add client (IP or FQDN Hostname):                                                                   | Add clients (IP or FQDN Hostname)                                                                                        |
| Clients:                                                                                                    | Clients:                                                                                                    |
| Clients Clients Control Clients Remove Remove                                                               | Remove O                                                                                                    |
| -Local V NFS Options:                                                                                       |                                                                                                    |
| Email A O rw insecure<br>Admin : O ro                                                                       |                                                                                                    |
| Passwi<br>Email F<br>– Select-                                                                              |                                                                                                    |
| E Suppor                                                                                                    | Cancel Create a New Container                                                                                            |
| Copyright © 2011 - 2013 Dell Inc. All rights reserved.                                                      |                                                                                                    |

3. Select preferred client access credentials. Click Create a New Container.

| DEL              | Create New Container:                                                       | 5 = required fields                                     | р   H    |
|------------------|-----------------------------------------------------------------------------|---------------------------------------------------------|----------|
|                  | Assign a name to the container, select its type, access protocol to use     | and add clients that need access.                       |          |
| dr6000-09        | Container Name <sup>*</sup> : Max 32 oh:                                    | aracters and only letters, numbers, - and _ characters. |          |
| Global           | Connection Type <sup>*</sup> : ○ No Access ● NAS (NFS, CIFS) ○ Rapid Data A | ccess (RDA) ⑦                                           | Itatisti |
| Alerts           | NFS access path: yoyol-sw-01:/containers                                    | CIFS share path: Nyoyol-sw-011                          | ntaine   |
| Events<br>Health | Use NFS to backup UNIX or LINUX client CIFS or NFS                          | Use CIFS to backup MS Windows clients.                  | elect    |
| Contai           | Client Access:                                                              | Client Access:                                          | 0        |
| Replic           | 🗌 Open Access (all clients have access)                                     | Open Access (all clients have access)                   | 0        |
| Storag           | Add client (IP or FQDN Hostname):                                           | r into                                                  | 0        |
| Replic           | Clients:                                                                    | Clients:                                                | 0        |
| Clients          | Remove                                                                      | A Remove                                                | 0        |
| Sched            |                                                                             |                                                         | 0        |
| Netwo            | ·                                                                           |                                                         | 0        |
| Active           | ×                                                                           | v                                                       | -        |
| -Local \         | NFS Options:                                                                |                                                         |          |
| Email            | 🖉 💿 rw 🔄 insecure                                                           |                                                         |          |
| -Admin           |                                                                             |                                                         |          |
| Passw            | Map root to:                                                                |                                                         |          |
| Dote o           | -select-                                                                    |                                                         |          |
| + Suppo          |                                                                             | Cancel Create a New Container                           |          |
| Copyright © 20   | 011 - 2013 Dell Inc. All rights reserved.                                   |                                                         |          |

4. Confirm that the container is added.

| n1.testad.ocari V<br>ew        |                                                                                                    |                                 |                 | Creat | e   Edit   Delete   Dis | play Statis |
|--------------------------------|----------------------------------------------------------------------------------------------------|---------------------------------|-----------------|-------|-------------------------|-------------|
| er Statistics<br>on Statistics | y added container "nvbu_test".<br>y added NFS connection for cont<br>y added CIFS connection for con<br>22 | ainer "nvbu_t<br>tainer "nvbu_1 | est".<br>test". |       | Container Pat           | h: /contain |
| Containers                     | Files                                                                                                    | NFS                             | CIFS            | RDA   | Replication             | Select      |
| on 2t                          | 6                                                                                                    |                                 |                 |       | Not Configured          | 0           |
| 2tb                            | 6                                                                                                    |                                 |                 |       | Stopped                 | 0           |
| aa1                            | 15                                                                                                    |                                 | ~               |       | Stopped                 | 0           |
| aa2                            | 0                                                                                                    |                                 | ~               |       | Not Configured          | 0           |
| acronis-cifs                   | 0                                                                                                    |                                 | ~               |       | Not Configured          | 0           |
| backup                         | 3                                                                                                    | ~                               | ~               |       | Not Configured          | 0           |
| t Info backup01                | 14                                                                                                    |                                 | ~               |       | Not Configured          | 0           |
| nbu-cifs-02                    | 44                                                                                                    |                                 | ~               |       | Not Configured          | 0           |
| nvbu                           | 7                                                                                                    | ~                               | ~               |       | Stopped                 | 0           |
| nvbu1                          | 7                                                                                                    |                                 | ~               |       | Stopped                 | 0           |
| nvbu_test                      | 0                                                                                                    | ~                               | ~               |       | Not Configured          | 0           |
| nw-cifs-01                     | 37                                                                                                    |                                 | ~               |       | Not Configured          | 0           |
| rda?                           | 5                                                                                                    |                                 |                 | RDS   | N/A                     | 0           |
| 1002                           |                                                                                                    |                                 |                 |       |                         | <u> </u>    |

5. Click **Edit.** Note down the container share/export path, which you will use later to target the DR container. Click **Cancel** to exit.

| Connection                                                     | ype $^*:$ $\bigcirc$ No Access $ullet$ NAS (NFS, CIFS) $\bigcirc$ Rapid | i Data Acc | ess (RDA) 🕧 | Ð                  |           |              |                       | _        |      |
|----------------------------------------------------------------|-------------------------------------------------------------------------|------------|-------------|--------------------|-----------|--------------|-----------------------|----------|------|
| dr4000-fhy<br>NFS access                                       | path: 10.250.243.18:/containers/nvbu_test                               | (          | CIFS CIFS   | path: \\10.        | .250.243  | .18\nvbu_te  | st                    | Statis   | tics |
| - Dasht Use NFS to<br>Alerts ☑ Enable N                        | to backup UNIX or LINUX clients.<br>9 NFS                               |            | Use CIFS to | o backup N<br>CIFS | /IS Windo | ows clients. |                       | ontainer |      |
| Event: Client Acces                                            | S:                                                                      |            | Client Acce | ss:                | lionto ha |              |                       | Select   |      |
| Usagt<br>Open Access (all clients have access)<br>NFS Options: |                                                                         |            | Open Ac     | .cess (an c        | Jients ne | ive access)  |                       | 0        | Ê    |
| Replic  rw                                                     | insecure insecure                                                       |            |             |                    |           |              |                       | 0        |      |
| Conta Map root to:                                             |                                                                         |            |             |                    |           |              |                       | 0        |      |
| Client                                                         | •                                                                       |            |             |                    |           |              |                       | 0        |      |
| + Scheo                                                        |                                                                         |            |             |                    |           |              |                       | 0        |      |
| - Netwo                                                        |                                                                         |            |             |                    |           |              |                       | 0        |      |
| Active                                                         |                                                                         |            |             |                    |           |              |                       | 0        |      |
| Local<br>Email                                                 |                                                                         |            |             |                    |           |              |                       | 0        |      |
| Admir                                                          |                                                                         |            |             |                    |           |              |                       | •        |      |
| Passv                                                          |                                                                         |            |             |                    |           | Cancel       | Modify this Container | 0        |      |
| Email                                                          | 1002                                                                    | 1          | 0           |                    |           |              | Stopped               |          |      |
| Date and Time                                                  | repz                                                                    |            |             |                    |           |              |                       |          |      |
| Date and Time                                                  | veeam-cifs                                                              | 2          |             |                    | ~         |              | Not Configured        |          |      |

Setting Up Replication between Dell™ DR Series Deduplication Appliances with NetVault 9.2 as Backup Software | January 2014

## 2 Set Up NetVault

#### 2.1 Procedure of backup data to source DR

- 1. Add NetVault serve to the same domain as DR Series Deduplication Appliance (Optional: only applies when both DR and NVBU server are in Active Directory Domain environment).
- NetVault Window 2012 server

| <b>a</b>                                                   |                                                                                    | Server Manager                                                                               |                                                                                                    |                                                                                                    | X      |
|------------------------------------------------------------|------------------------------------------------------------------------------------|----------------------------------------------------------------------------------------------|----------------------------------------------------------------------------------------------------|----------------------------------------------------------------------------------------------------|--------|
| Server Ma                                                  | inager • Local Ser                                                                 | ver                                                                                          | • ©   P                                                                                                    | Manage Tools View I                                                                                            | Help   |
| 🖬 Dashboard                                                | For Zhuhai-2012-05                                                                 |                                                                                              |                                                                                                    | TASKS 🔻                                                                                                    |        |
| Local Server     All Servers     File and Storage Services | Computer name<br>Domain                                                            | Zhuhai-2012-05<br>testad.ocarina.local                                                       | Last installed updates<br>Windows Update<br>Last checked for updates                                                                | Never<br>Not configured<br>Never                                                                               |        |
|                                                            | Windows Firewall<br>Remote management<br>Remote Desktop<br>NIC Teaming<br>Ethernet | Domain: Off<br>Enabled<br>Enabled<br>Disabled<br>IPv4 address assigned by DHCP, IPv6 enabled | Windows Error Reporting<br>Customer Experience Improvement Program<br>IE Enhanced Security Configuration<br>Time zone<br>Product ID | Off<br>Not participating<br>On<br>(UTC-08.00) Pacific Time (US & Canada<br>00183-80002-00293-AA671 (activated) | )<br>) |
|                                                            | Operating system version<br>Hardware information                                   | Microsoft Windows Server 2012 Standard<br>VMware, Inc. VMware Virtual Platform               | Processors<br>Installed memory (RAM)<br>Total disk space                                                                            | Intel(R) Xeon(R) CPU E5-2690 0 @ 2.90<br>8 GB<br>199.66 GB                                                     | IC     |
|                                                            | <                                                                                  | Ш                                                                                            |                                                                                                    | >                                                                                                    | 1 -    |
|                                                            |                                                                                    |                                                                                              |                                                                                                    |                                                                                                    |        |

2. On NetVault server, launch **Windows Services** console, set the logon information for '**NetVault Process Manager**' service. Enter CIFS credential that has access permission to DR container share(s), and then restart the service.

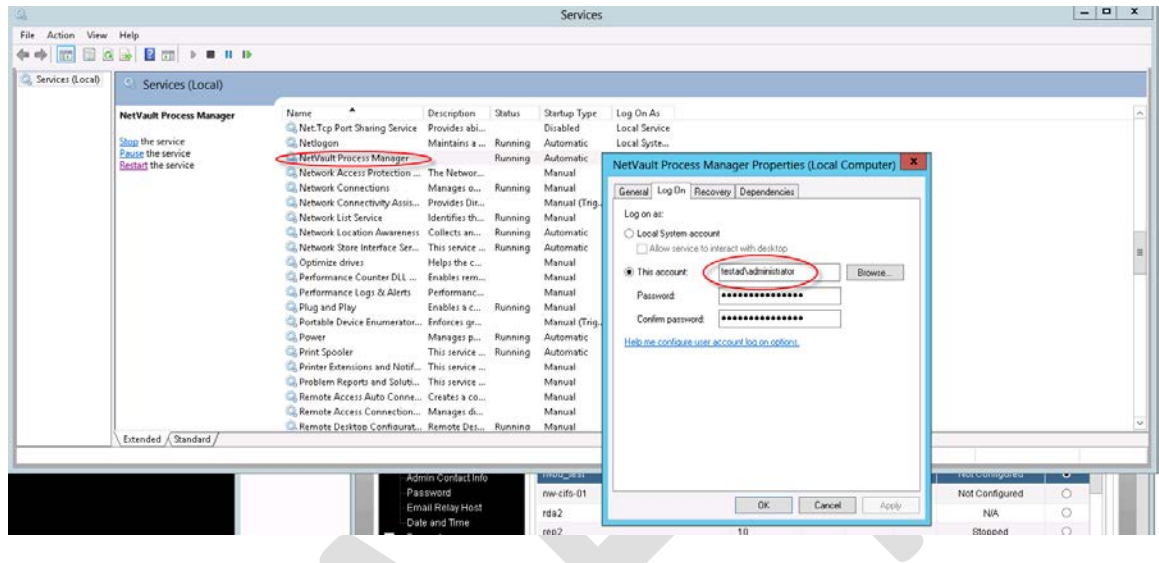

3. Launch NVBU Console, click Device Management

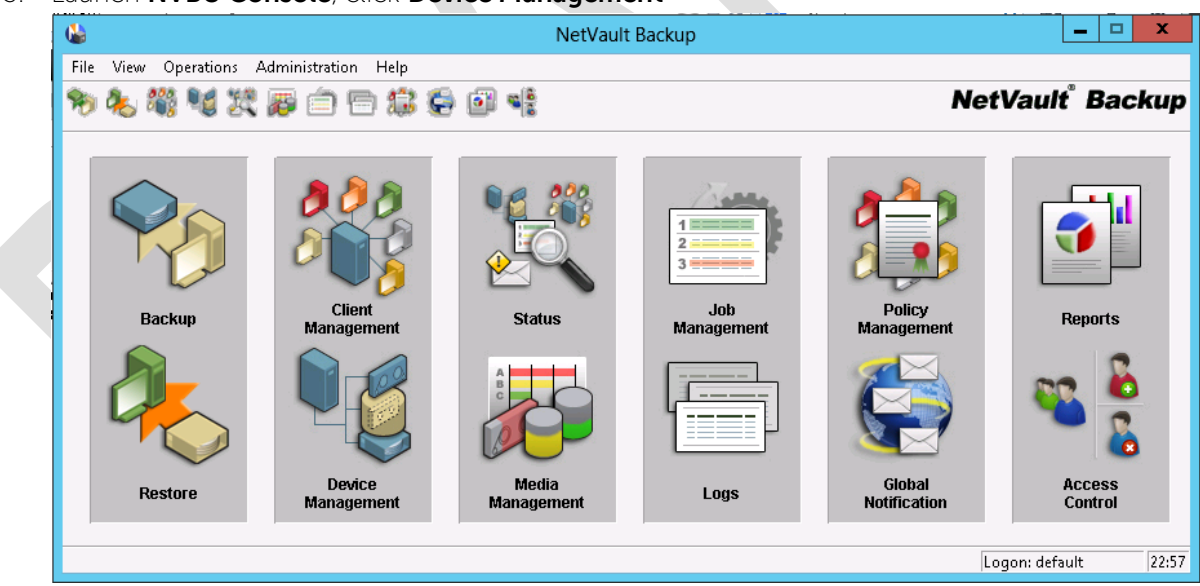

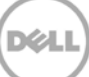

4. Choose Add menu, click Add -> Add Library. In the pop-up Add Library window, highlight a client, right click on that machine and choose Create Virtual Library

| File Add View Help  Server S File View Help  Server Selection: ZHUHAI-2012-05 Library Name  Choose Library  Choose Library  Peek Treenode  Create SVTL  No Library Selected  Type  Details                                                                                                    |                    | NVBU Device Management                                                                                                    |         | x        |
|----------------------------------------------------------------------------------------------------|--------------------|----------------------------------------------------------------------------------------------------|---------|----------|
| Server S<br>File View Help<br>Device<br>Server Selection: ZHUHAI-2012-05<br>Library Name<br>Library Selection Drive Selection Configure<br>Choose Library<br>Peek Treenode<br>Create SVTL<br>No Library Selected<br>Type<br>Details                                                                                                    | File Ad            | d View Help                                                                                                    |         |          |
| Server S       File       View       Help         Device <ul> <li>Server Selection: ZHUHAI-2012:05</li> <li>Library Name</li> </ul> <ul> <li>Library Selection</li> <li>Drive Selection</li> <li>Configure</li> </ul> <ul> <li>Choose Library</li> <li>Selected Library</li> <li>Selected Library</li> <li>Peek Treenode</li> <li>Create SVTL</li> <li>No Library Selected</li> </ul> <ul> <li>No Library Selected</li> <li>Type</li> <li>Details</li> </ul>                                                                                                    |                    | Add Library                                                                                                    | Bac<br> | kup<br>× |
| Type  Type | Server S<br>Device | File View Help  NetVault  Server Selection: ZHUHAI-2012-05 Library Selection Drive Selection Configure  Choose Library  Open Peek Treenode Create sirtual library Create SVTL No Library Selected | Back    | (Up      |
|                                                                                                    |                    | Type Type                                                                                                    |         | •        |

5. Enter source DR container share UNC path, configure other parameters, click **OK**.

| <u>h</u>     |                 |              |           |            | Not     | Vault <sup>®</sup> | Rad    | kun | cku |
|--------------|-----------------|--------------|-----------|------------|---------|--------------------|--------|-----|-----|
| ۵            |                 |              | Add ne    | ew virtual | library |                    | _      |     |     |
| Serv Library | y settings      |              |           |            |         |                    |        |     |     |
| Lib Librar   | y location <    | \\10.250.243 | l.18\nvbu | test       |         |                    |        |     |     |
| Librar       | y name          | NewLibrary   |           |            |         |                    |        |     |     |
| E Barco      | ode prefix      | V815R        |           |            |         |                    |        |     |     |
| Numb         | per of drives   | 1            | ÷         |            |         |                    |        |     |     |
| Numb         | per of slots    | 4            | •         |            |         |                    |        |     |     |
| Media        | a capacity (MB) | 1024000      | ÷         |            |         |                    |        |     |     |
|              |                 |              |           |            |         |                    |        |     |     |
|              |                 |              |           |            |         |                    | Cancel | OK  |     |
|              |                 |              |           |            |         |                    |        |     |     |

6. On Library Selection tab, right click the newly created library, choose Select.

| 6                                                                                                    | Add Library                                           |
|----------------------------------------------------------------------------------------------------|-------------------------------------------------------|
| File View Help                                                                                            | NetVault <sup>®</sup> Backup                          |
| Server Selection: ZHUHAI-2012-05                                                                          | Library Name  ZHUHAI-2012-05: \\10.250.243.18\nvbu1\N |
| Choose Library<br>ZHUHAI-2012-05<br>Sobotic Libraries<br>NDMP Robotic Libraries<br>SVTL Robotic Libraries | Selected Library                                      |
|                                                                                                    | Logon: default 23:03 🅢                                |

7. On **Drive Selection** tab, pick each of the Drives available for the library, right click on the drive(s), choose **Select.** Make sure all drives are configured in Configure tab, and the library is added successfully. **Save** the library. Verify that the library device is **Online**.

|      | Add                                                                                                    | Library 📃 🗖 🗙                                     |
|------|----------------------------------------------------------------------------------------------------|---------------------------------------------------|
| File | View Help                                                                                                    |                                                   |
|      |                                                                                                    | NetVault Backup                                   |
| Serv | er Selection: ZHUHAI-2012-05 Lib                                                                                                    | rary Name ZHUHAI-2012-05: \\10.250.243.18\nvbu1\N |
| Libr | ary Selection Drive Selection Configure                                                                                                    | 1                                                 |
| - C  | noose Drives                                                                                                    | Selected Drives                                   |
|      | ZHUHAI-2012-05                                                                                                    | Select for drive bay                              |
|      | Image International International Internati |                                                   |
|      |                                                                                                    | Type NetVault Virtual Driv 💌                      |
|      |                                                                                                    | Details                                           |
|      |                                                                                                    | <none></none>                                     |
|      |                                                                                                    |                                                   |
|      |                                                                                                    | Remove Drive                                      |
|      |                                                                                                    | Logon: default 23:06                              |

Setting Up Replication between Dell™ DR Series Deduplication Appliances with NetVault 9.2 as Backup Software | January 2014

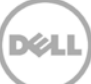

8. Create backup job by clicking **Backup** button on NVBU Console. In Backup job creation window, choose the source DR container library device under **Target** tab.

| NVBU Backup 📃 🗖 🗙                                                                                                    |  |  |  |  |  |  |  |
|----------------------------------------------------------------------------------------------------|--|--|--|--|--|--|--|
| ile View Accept Help                                                                                                    |  |  |  |  |  |  |  |
| 🗅 🖥 🧤 🚦 NetVault Backup                                                                                                    |  |  |  |  |  |  |  |
| Server Selection ZHUHAI-2012-05 🔽 Job Title No Title                                                                                                    |  |  |  |  |  |  |  |
| Selections   Backup Options   Schedule   Target   Advanced Options                                                                                                    |  |  |  |  |  |  |  |
| C Any Device © Specify Device □ Local Drives Only                                                                                                    |  |  |  |  |  |  |  |
|                                                                                                    |  |  |  |  |  |  |  |
| Media Options                                                                                                    |  |  |  |  |  |  |  |
| Target Media By 💿 Any not in a group                                                                                                    |  |  |  |  |  |  |  |
| C Any                                                                                                    |  |  |  |  |  |  |  |
| ○ MID                                                                                                    |  |  |  |  |  |  |  |
| O Group Label                                                                                                    |  |  |  |  |  |  |  |
| Label Media 🔽 Automatically label blank media                                                                                                    |  |  |  |  |  |  |  |
| Reuse Media   Never  O Any  O With same group label as target media                                                                                                    |  |  |  |  |  |  |  |
| General Options<br>Specify minimum space required on media before backup<br>M Bytes<br>Protect media from further writes after backup<br>Ensure this backup is the first on the media<br>Media Request Timeout |  |  |  |  |  |  |  |
|                                                                                                    |  |  |  |  |  |  |  |
| Target Set Load Save As Delete Modify                                                                                                    |  |  |  |  |  |  |  |
| Logon: default 23:07                                                                                                    |  |  |  |  |  |  |  |
|                                                                                                    |  |  |  |  |  |  |  |

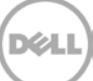

9. On Advanced Options, uncheck **Enable Deduplication.** 

| <b>b</b>                        | NVBU Backup                       | ,               | _ <b>D</b> X            |
|---------------------------------|-----------------------------------|-----------------|-------------------------|
| File View Accept Help           |                                   |                 |                         |
| D 🖣 🐌 🚦                         |                                   | NetVa           | ult <sup>®</sup> Backup |
| Server Selection ZHUHAI-2012-05 | Job Title No T                    | itle            |                         |
| Selections Backup Options Sche  | dule Target Advanced Option       | is              |                         |
| Backup Life                     |                                   |                 | <b>_</b>                |
| Backup C Archive                |                                   |                 |                         |
| Discard After                   | Full Backups                      |                 |                         |
| Discard After                   | 🕂 🖲 Days 🔿 Weeks                  | C Years         |                         |
| 🔲 Take Index Offline After 🛛    | 🕂 🔿 Days 🔿 Weeks                  | C Years         |                         |
| Additional Options              |                                   |                 |                         |
| Enable Encryption               | Enable Deduplication              |                 |                         |
| Verify After Backup             | Enable Network Compression        |                 |                         |
| Secondary Copy                  | Bun Secondary Copy On             | erver 👻         |                         |
| C Duplicate                     | Using Schedule Set                | mediate         | Manage                  |
| C Data Conu                     | Using Target Set                  |                 | Manage                  |
| Encrupt Secondary Copy On       | Using Source Set                  | v Device        | Manage                  |
| Migrate (Discard Original Bag   | (kup) 🗌 🗌 Allow Streams to        | Share Media     |                         |
| Use optimised replication bel   | ween devices that support this fe | ature           |                         |
| Select Source Media before      | Target Media                      |                 |                         |
| © Use Original's Life ⊂ Dis     | card After 🚺 📩 👁 Days             | C Weeks C Years |                         |
| Pre and Post Scripts            |                                   |                 |                         |
| 🔲 Use Pre Script                | User P                            | arameter        |                         |
| Use Post Script                 | User P                            | arameter        |                         |
| Events                          |                                   |                 |                         |
| Raise Event If Job Is Succes    | sful                              | <b>v</b>        |                         |
| 📃 🔲 Raise Event If Job Has War  | nings                             | <b>T</b>        | -                       |
|                                 |                                   | Logon: d        | efault 23:08            |

10. After the backup job is completed, a restore point will appear in **NVBU Restore**.

| 🕌 NVBU Re                                                                                | store 📃 🗖 🗙                  |
|------------------------------------------------------------------------------------------|------------------------------|
| File View Accept Help                                                                    |                              |
|                                                                                          | NetVault <sup>®</sup> Backup |
| Server Selection ZHUHAI-2012-05 💌 Job Ti                                                 | tle No Title                 |
| Selections Restore Options Source Target Client Sch                                      | edule Advanced Options       |
| Selection Method Plugin 🗨                                                                |                              |
| I PUHAI-2012-05<br>I I I System<br>I I I System<br>I I I I I I I I I I I I I I I I I I I | Filter Options               |
| Restore Selection Set Load                                                               | Save As Delete T Modify      |

Setting Up Replication between Dell™ DR Series Deduplication Appliances with NetVault 9.2 as Backup Software | January 2014

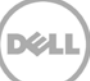

#### 2.2 Set up DR Native Replication from DR Console

| dr4000-fhylbm1.testad.ocari v<br>- Global View | plication               |         | Create dit D            | Delete   Stop   Start   I | Bandwidth   Displ | ay Statist |
|------------------------------------------------|-------------------------|---------|-------------------------|---------------------------|-------------------|------------|
| Dashboard<br>Alerts                            | per of Source Replicati | ions: O |                         |                           |                   |            |
| Events<br>Health                               | al Container Name       | Role    | Remote Container Name   | Peer State                | Bandwidth         | Select     |
| Usage 2tb                                      |                         | target  | 10.250.243.89<br>2tb    | Stopped                   | Default           | 0          |
| Replication Statistics                         |                         | target  | 10.250.243.89<br>aa1    | Stopped                   | Default           | 0          |
| Containers nvb                                 | u                       | target  | 10.250.224.190<br>nvbu  | Stopped                   | Default           | 0          |
|                                                | u1                      | target  | 10.250.224.190<br>nvbu1 | Stopped                   | Default           | 0          |
| System Configuration                           | 2                       | target  | 10.250.243.89<br>rep2   | Stopped                   | Default           | 0          |
| Active Directory<br>Local Workgroup Users vtl  |                         | target  | 10.250.243.89<br>vti    | Stopped                   | Default           | 0          |
| Email Alerts<br>Admin Contact Info             |                         | target  | 10.250.243.89<br>vtl2   | Stopped                   | Default           | 0          |
| Password<br>Email Relay Host vtl3              |                         | target  | 10.250.243.89<br>vtl3   | Stopped                   | Default           | 0          |
| -Date and Time                                 |                         |         |                         |                           |                   |            |

1. On source DR console, go to **Replication** -> **Create** 

2. Select the source container in step1, choose **Source** in step 3, choose '**Create container on remote system**' in step4. Enter target DR hostname/IP and management credential, click Create Replication

| Create Replication                                                                                                    |                         |                                                                                                    |
|----------------------------------------------------------------------------------------------------|-------------------------|----------------------------------------------------------------------------------------------------|
| Step 1: Select a local container*         backup         backup         backup         weifs-01         mweifs-01         sample         veifs-01         Step 2: Select Encryption*         None        128 bit          256 bit | Step 3: Select a role * | Step 4: Remote container settings     Create container on remote system     Username*:     Password*:     Peer System*:     Peer Container Name: |
| Admin Contact Into<br>Password<br>Email Relay Host<br>Date and Time<br><b>Support</b><br>Copyright © 2011 - 2013 Dell Inc. All rights reserved.                                                                                   |                         | Cancel Create Replication                                                                                                    |

3. Make sure replication session is created successfully, and **Peer Status** is **Online**. Check **Replication Status** from **Replication Statistics** menu.

| an-sw-03.ocarina.local v<br>Global View<br>Dashboard                                                                                           | Replication                                                                     | Statistics             |                                                                                                    |                                                    |                             |                     |                                           |
|----------------------------------------------------------------------------------------------------|---------------------------------------------------------------------------------|------------------------|----------------------------------------------------------------------------------------------------|----------------------------------------------------|-----------------------------|---------------------|-------------------------------------------|
| Alerts                                                                                                    | Replication Filter                                                              |                        |                                                                                                    |                                                    |                             |                     |                                           |
| Events Health Usage Container Statistics Replication Statistics Containers Replication Clients Schedules System Configuration Active Directory | Container Filter:<br>Headers:<br>Peer Status<br>Replication Th<br>Peer Containe | ● All<br>roughput<br>r | <ul> <li>Name</li> <li>Nvbu</li> <li>nvbu</li> <li>✓</li> <li>✓</li> <l< th=""><th>Peer System 10.250.243.1 Time To Network Encryptio</th><th>8 A<br/>Sync<br/>Savings<br/>n</th><th>Progree<br/>Last Tit</th><th>ss %<br/>me in Sync<br/><b>Apply Filter</b></th></l<></ul> | Peer System 10.250.243.1 Time To Network Encryptio | 8 A<br>Sync<br>Savings<br>n | Progree<br>Last Tit | ss %<br>me in Sync<br><b>Apply Filter</b> |
| Local Workgroup Users<br>Email Alerts                                                                                                    | Container                                                                       | Progress %             | Network Throughput                                                                                                    | Network Savings                                    | Peer Status                 | Repl                | ication Status                            |
| -Admin Contact Info                                                                                                    | nvbu                                                                            | 100                    | 0 KiB/s                                                                                                    | 93.34                                              | Stopped                     | INSYN               | 10                                        |
| Password<br>Email Relay Host<br>Date and Time                                                                                                  | nvbu1                                                                           | 100                    | 1 KiB/s                                                                                                    | 100.00                                             | Online                      | INSYN               |                                           |

4. Once **Replication Status** is **INSYNC**, stop the replication.

| ● https://10.250.224.190/set_repli | ication.cgi              |          | ☆ ▽ (                       | C S ← Google           | م                 |               | ŀ |
|------------------------------------|--------------------------|----------|-----------------------------|------------------------|-------------------|---------------|---|
|                                    | м                        |          |                             | ac                     | iministrator (Log | i out)   Helj | p |
| ivan-sw-03.ocarina.local 🗸         | Replication              |          | Create   Edit   [           | Delete Stop Start   Ba | ndwidth   Displ   | ay Statistics |   |
| Dashboard<br>Alerts                | Number of Source Replica | tions: 1 |                             |                        |                   |               |   |
| Health                             | Local Container Name     | Role     | Remote Container Name       | Peer State             | Bandwidth         | Select        |   |
| Usage<br>- Container Statistics    | nvbu                     | source   | 10.250.243.18<br>nvbu       | Online                 | Default           | •             | 2 |
| Replication Statistics             | nw-cifs-01               | target   | 10.250.225.79<br>nw-cifs-01 | Disconnected           | Default           | 0             | ļ |
| -Containers<br>-Replication        |                          |          |                             |                        |                   |               |   |
| Clients  Clients  Configuration    |                          |          |                             |                        |                   |               |   |
| -Networking                        |                          |          |                             |                        |                   |               |   |
| Local Workgroup Users              |                          |          |                             |                        |                   |               |   |
| Admin Contact Info                 |                          |          |                             |                        |                   |               |   |
| Password                           |                          |          |                             |                        |                   |               |   |
| -Email Relay Host                  |                          |          |                             |                        |                   |               |   |
| + Support                          |                          |          |                             |                        |                   |               |   |
|                                    |                          |          |                             |                        |                   |               |   |
|                                    | white we are used        |          |                             |                        |                   |               |   |

5. Modify target container on target DR management console and **Enable CIFS** share path

| Connection Type <sup>*</sup> : O Ne                                                                                                    | ) Access   NAS (NFS, CIFS)   Rapid D | iata Access (RDA) ?                    |            |
|----------------------------------------------------------------------------------------------------|--------------------------------------|----------------------------------------|------------|
| Globa NFS access path: 10.2                                                                                                    | 250.243.18:/containers/nvbu          | CIFS share path: \\10.250.243.18\nvbu  | Statistics |
| Dasht         Use NFS to backup Uf           Alerts         Image: Construction of the second second se | NIX or LINUX clients.                | Use CIFS to hackup MS Windows clients. | ontainers  |
| Event: Client Access:                                                                                                    |                                      | Client Access:                         | Select     |
| Healti Dpen Access (all cl                                                                                                    | ients have access)                   | Open Access (all clients have access)  |            |
| Conta Add client (IP or FQDN                                                                                                    | Hostname):                           | Add clients (IP or FQDN Hostname)      | 0          |
| Replic                                                                                                    | Add                                  | Add                                    | 0          |
| Stora: Clients:                                                                                                    |                                      | Clients:                               |            |
| Conta                                                                                                    | Remove                               | _ Remove                               | 0          |
| Client                                                                                                    |                                      |                                        | •          |
| Scheo                                                                                                    | ~                                    | ×                                      | 0          |
| Syste NFS Options:                                                                                                    |                                      |                                        | 0          |
| Suppt 💿 rw 🗌 i                                                                                                    | nsecure                              |                                        | 0          |
| O ro                                                                                                    |                                      |                                        | 0          |
| Map root to:                                                                                                    |                                      |                                        |            |
| -select- 🗸                                                                                                    |                                      |                                        | 0          |
|                                                                                                    |                                      | Cancel Medify this Container           |            |

6. Add target DR to the same domain as NetVault Server, add target DR into Active Directory Domain (Optional: only applies when both DR and NVBU server are in Active Directory Domain environment).

| dr4000-fhylbm1.ocarina.loc<br>Global View                                                                                                    | Active Directory                                                                                                    | Join |
|----------------------------------------------------------------------------------------------------|----------------------------------------------------------------------------------------------------|------|
| Alerts                                                                                                    | Settings                                                                                                    |      |
| Events<br>Health                                                                                                    | The Active Directory settings have not been configured. Click on the 'Join' link to configure them.                                                                                                    |      |
| Container Statistics                                                                                                    | CIFS Container Share Path                                                                                                    |      |
| Storage                                                                                                    | Ndr4000-fl Active Directory Configuration                                                                                                    | ^    |
| Containers<br>Replication<br>Clients<br>Schedules<br>System Configuration<br>Networking<br>Active Directory<br>Local Workgroup User<br>Email Alerts<br>Admin Contact Info | Ndr4000-1       *= fields are required.         Ndr4000-1       Domain Name (FQDN)*: testad.ocarina.local         Ndr4000-1       Username*: administrator         Ndr4000-1       Password*: •••••••         Ndr4000-1       Org Unit         S       Ndr4000-1         Ndr4000-1       Cancel | =    |
| Password<br>Email Relay Host<br>Date and Time<br>Cupport                                                                                                    | \\dr4000-fhylbm1.ocarina.loca\\nvbu1\<br>\\dr4000-fhylbm1.ocarina.loca\\nvv-cifs-01\<br>\\dr4000-fhylbm1.ocarina.loca\\veeam-cifs\                                                                                                    | ~    |

#### 2.3 Restore from Replication Target

1. Launch NVBU Console, go to Device Management, Remove the source VTL.

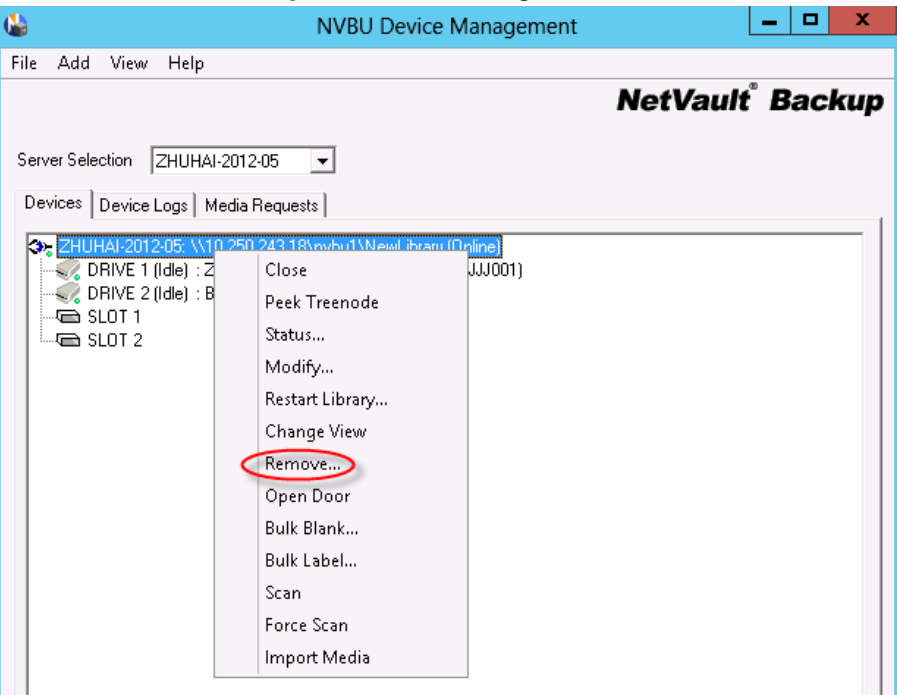

2. Modify C:\Program Files (x86)\Quest Software\NetVault Backup\config\diskdevices.cfg, change the following locations to point to target DR IP or hostname. Save diskdevices.cfg after the modification is completed.

[libraries] location=\\<mark>10.250.243.18</mark>\nvbu1\NewLibrary

[drives] location=\\<mark>10.250.243.18</mark>\nvbu1\NewLibrary\drives\1 location=\\<mark>10.250.243.18</mark>\nvbu1\NewLibrary\drives\2 3. In NVBU **Device Management** menu, click **Add** -> **Auto-Configure Device** 

|            |     | NVBU Device N                                                                                                    | lanagement                  | _ 🗆 X                   |
|------------|-----|----------------------------------------------------------------------------------------------------|-----------------------------|-------------------------|
| File       | Add | View Help                                                                                                    |                             |                         |
| Serv<br>De |     | Add Library<br>Add Standalone Drive<br>Add NetVault SmartDisk<br>Add EMC Data Domain Boost Device<br>Auto-Configure Device<br>Narve 2005, vro.2002, con. roo wrobd wrewcioraly to<br>Narve 1 (Idle) : 2HUHAI-2012-05 28 Nov 19:18-1 (50<br>2RIVE 2 (Idle) : 3HANK (58/2G002)<br>SLOT 1 : RESERVED<br>SLOT 2 : RESERVED | NetVal<br>nline)<br>*ZG001) | ult <sup>°</sup> Backup |

4. NVBU will detect the target library with **Re-scan for devices** 

|                | NVBU Device Management                                    | _       | D X   |
|----------------|-----------------------------------------------------------|---------|-------|
| File Add       | I View Help                                               |         |       |
|                | NetV                                                      | ault Ba | ackup |
| Server Sele    | lection ZHUHAI-2012-05                                    |         |       |
| Devices        | Device Logs Media Reguests                                |         |       |
| <b>3</b> - 740 |                                                           |         | [     |
|                | DRIVE 1 (Idle) : ZHUHAI-2012-05 28 Nov 19:18-1 (58×ZG001) |         |       |
|                | DRIVE 2 (Idle) : BLANK (58%2GUU2)<br>SLOT 1 : RESERVED    |         |       |
|                | SLOT 2: RESERVED                                          |         | ,     |
|                | Automatic Device Configuration                            | x       |       |
|                |                                                           |         |       |
|                | Server ZHUHAI-2012-05                                     |         |       |
|                | Select Device Type                                        |         |       |
|                | C Standalana Driva                                        |         |       |
|                |                                                           |         |       |
|                |                                                           |         |       |
|                |                                                           |         |       |
|                |                                                           |         |       |
|                |                                                           |         |       |
|                | 1                                                         |         |       |
|                | Re-scan for devices                                       |         |       |
|                | Next                                                      | Cancel  |       |
|                |                                                           |         |       |
|                |                                                           |         |       |

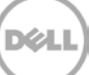

5. The target container device show as **Online** in **Device Management** UI

|          | NVBU Device Management                                                                                                    | _ <b>D</b> X                 |
|----------|----------------------------------------------------------------------------------------------------|------------------------------|
| File     | Add View Help                                                                                                    |                              |
|          |                                                                                                    | NetVault <sup>®</sup> Backup |
| Serv     | er Selection ZHUHAI-2012-05                                                                                                    |                              |
| Dev      | rices Device Logs Media Requests                                                                                                    |                              |
| <b>.</b> | ZHUHAI-2012-05: \\10.250.224.190\nvbu\NewLibrary (Online)<br>≪ DRIVE 1 (Idle) : ZHUHAI-2012-05 28 Nov 19:18-1 (58×ZG001)<br>≪ DRIVE 2 (Idle) : BLANK (58×ZG002)<br>™ SLOT 1 : RESERVED<br>™ SLOT 2 : RESERVED |                              |
|          | 2HUHAI-2012-05: \\10.250.243.18\nvbu/NewLibrary (0nline)<br>DRIVE 1 (Idle): 2HUHAI-2012-05.28 (Nov 13:18-1 (58%2G001)<br>DRIVE 2 UHA): PLANK (72.002)                                                         |                              |
|          |                                                                                                    |                              |
|          | SLUT 2                                                                                                    |                              |
|          |                                                                                                    |                              |
|          |                                                                                                    |                              |

6. From NVBU Console, click Restore. On Selections tab, choose data set that needs to be restored.

|      | NVBU Restore                                                                                                    |        |     |            |  |
|------|----------------------------------------------------------------------------------------------------|--------|-----|------------|--|
| File | View Accept Help           View         Accept         Help           Image: Second second s | ° 8    | acl | kup        |  |
| Ser  | ver Selection ZHUHAI-2012-05  Job Title No Title                                                                                                    | ,<br>, |     | 4 ¥<br>4 ¥ |  |
| F    | Restore Selection Set Load Save As Delete Modify                                                                                                    |        |     |            |  |
|      | Logon: default                                                                                                    |        | 1   | 9:38 //    |  |

7. On **Source** tab, choose the target library device.

| W NVBU Restore                                                                      | _ 🗆 X     |
|-------------------------------------------------------------------------------------|-----------|
| File View Accept Help                                                               |           |
| 🗅 📲 🧤 📓 NetVault                                                                    | Backup    |
| Server Selection ZHUHAI-2012-05 Job Title No Title                                  |           |
| Selections   Restore Options   Source   Target Client   Schedule   Advanced Options |           |
| C Any Device   Specify Device  Local Drives Only                                    |           |
| ZHUHAI-2012-05: \\10.250.224.190\nvbu\NewLibrary                                    |           |
|                                                                                     |           |
| CHURAL-2012-05: \\10.250.243.18\nvbu\NewLibrary                                     |           |
|                                                                                     |           |
|                                                                                     |           |
|                                                                                     |           |
|                                                                                     |           |
|                                                                                     |           |
|                                                                                     |           |
|                                                                                     |           |
| Source Set Load Save As Delete Modify                                               | -         |
| Logon: default                                                                      | : 19:38 🏑 |

8. Verify from **NVBU Console** -> Logs that restore from target container is completed successfully.

| - WB                                | NVBU Logs L                                                                                                    |           |
|-------------------------------------|----------------------------------------------------------------------------------------------------|-----------|
| File View Options Help              |                                                                                                    |           |
| 🔆 🔁                                 | NetVault                                                                                                    | Backup    |
| Server Selection ZHUHAI-2012-05     |                                                                                                    |           |
| Warning Level Date / Time Job Class | Client Log Message                                                                                                    |           |
| Job Mess 2013/11/28 1 40 Jobs       | ZHUHAL Starting job 40 '2Grep-restore from target' (Phase 1 , Instance 1) for UID 0                                                               |           |
| Job Mess 2013/11/28 1 40 Data Plu   | ZHUHAI File System 7.9.5 restore                                                                                                    |           |
| Job Mess 2013/11/28 1 40 Data Plu   | ZHUHAI Requesting backup index                                                                                                    |           |
| Job Mess 2013/11/28 1 40 Data Plu   | ZHUHAI Analyzing items to restore                                                                                                    |           |
| Job Mess 2013/11/28 1 40 Data Plu   | ZHUHAI Building list of items to restore                                                                                                    |           |
| Job Mess 2013/11/28 1 40 Media      | ZHUHAI [ZHUHAI-2012-05: \\10.250.243.18\nvbu\NewLibray] Job has been assigned media 'ZHUHAI-2012-05 28 Nov 19:18-1' (58×ZG001) in 'DRIVE 1:ZHUHAI | -2012-05' |
| Job Mess 2013/11/28 1 40 Media      | ZHUHAL (ZHUHAI-2012-05: \\10.250.243.18\nvbu\NewLibrary) Media in 'DRIVE 1:ZHUHAI-2012-05' assigned to job ready for data transfer                |           |
| Job Mess 2013/11/28 1 40 Media      | ZHUHAI [ZHUHAI-2012-05: \\10.250.243.18\nvbu\NewLibrary] Drive 'DRIVE 1:ZHUHAI-2012-05' has completed its transfer                                |           |
| Job Mess 2013/11/28 1 40 Data Plu   | ZHUHAI Job completed                                                                                                    |           |
| Job Mess 2013/11/28 1 40 Jobs       | ZHUHAI Job Status: Restore Completed                                                                                                    |           |
| Job Mess 2013/11/28 1 40 Jobs       | ZHUHAI Finished job 40, phase 1 (instance 1)                                                                                                    |           |
|                                     |                                                                                                    |           |

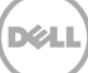

### Set Up the DR Series Deduplication Appliance Cleaner

The cleaner will run during idle time. If you workflow does not have a sufficient amount of idle time on a daily basis then you should consider scheduling the cleaner which will force it to run during that scheduled time.

If necessary you can do the following procedure as described in the screenshot to force the cleaner to run. Once all the backup jobs are setup the DR Series Deduplication Appliance cleaner can be scheduled. The DR Series Deduplication Appliance cleaner should run at least 6 hours per week when backups are not taking place, generally after a backup job has completed.

Performing scheduled disk space reclamation operations are recommended as a method for recovering disk space from system containers in which files were deleted as a result of deduplication.

| DELL DR4100<br>EdwinZ-                                                                                                    | SW-01                                            |            |        | Help   Log out |
|----------------------------------------------------------------------------------------------------|--------------------------------------------------|------------|--------|----------------|
| Dashboard<br>Alerts                                                                                                    | Cleaner Sched                                    | lule       |        | Edit Schedule  |
| Events<br>Health<br>Usage<br>Statistics: Container                                                                                                    | System time zone: US/P<br>Note: When no schedule |            |        |                |
| Statistics: Replication                                                                                                    | Day                                              | Start Time | Stop T | ime            |
| Containers                                                                                                    | Sun                                              |            |        |                |
| Replication                                                                                                    | Mon                                              |            |        |                |
| Compression Level                                                                                                    | Tue                                              |            | -      |                |
| Clients                                                                                                    | Wed                                              |            |        |                |
| Schedules                                                                                                    | Thu                                              |            | -      |                |
| Replication Schedule                                                                                                    | Fri                                              |            | -      |                |
| Cleaner Schedule                                                                                                    | Sat                                              |            |        |                |
| System Configuration     Networking     Active Directory     Local Workgroup Users     Email Alerts     Admin Contact Info     Password     Email Relay Host     Date and Time     Support     Diagnostics     Software Upgrade     License |                                                  |            |        |                |

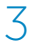

### 4 Monitoring Deduplication, Compression and Performance

After backup jobs have completed, the DR Series Deduplication Appliance tracks capacity, storage savings and throughput on the DR Series Deduplication Appliance dashboard. This information is valuable in understanding the benefits the DR Series Deduplication Appliance.

**Note:** Deduplication ratios increase over time; it is not uncommon to see a 2-4x reduction (25-50% total savings) on the initial backup. As additional full backup jobs complete, the ratios will increase. Backup jobs with a 12-week retention will average a 15x ratio in most cases.

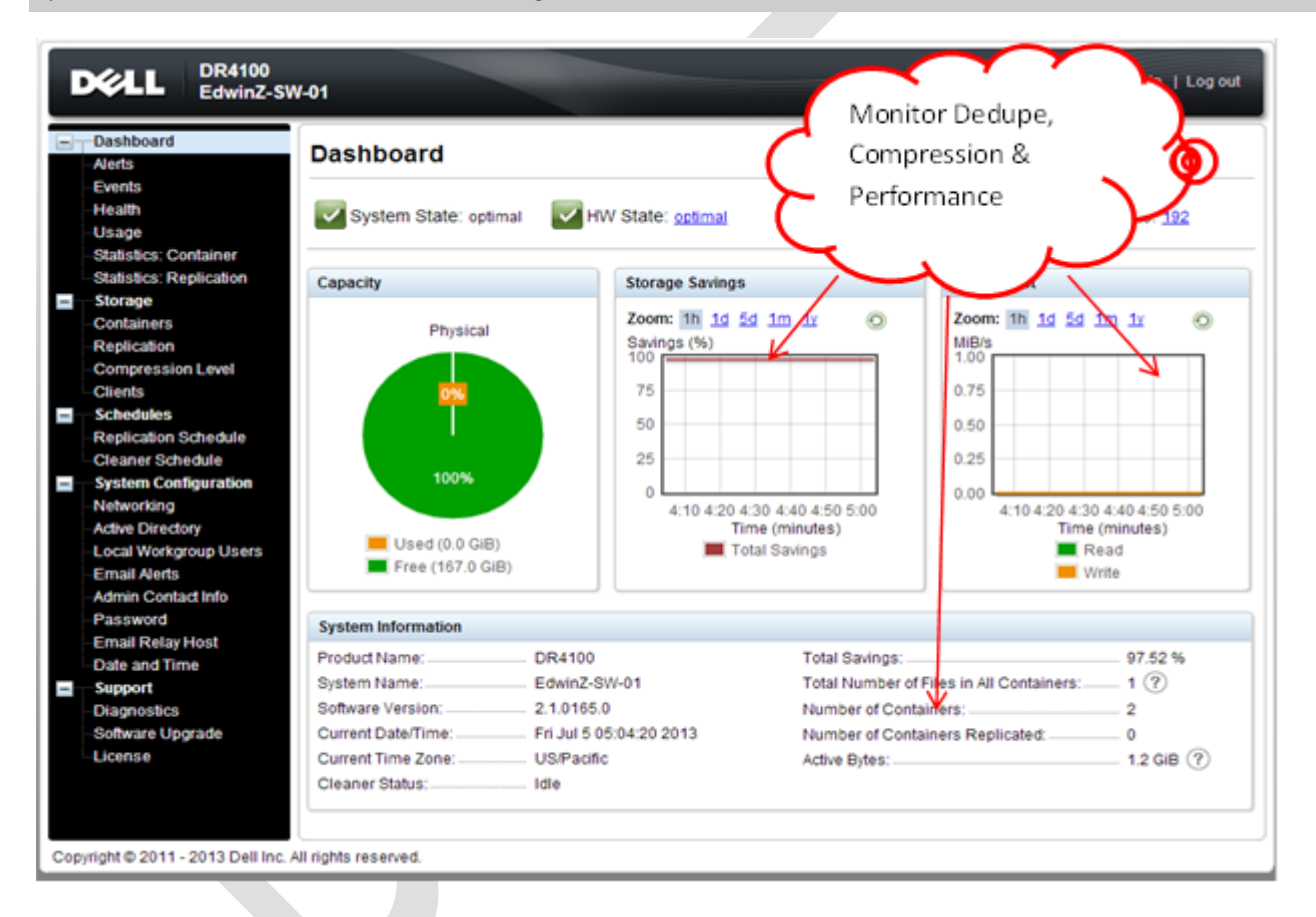

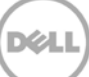

### A Appendix

### A.1 Authenticating to DR through CIFS

There are two options for NVBU to authenticate to DR Series Deduplication Appliance through CIFS.

- 1. **DR joined into domain**: Integrate NVBU Server and DR Series Deduplication Appliance with Active Directory
- a. Ensure the AD user has appropriate ACLs to the DR Series Deduplication Appliance Container share
- b. Set the NVBU service to run with this AD user <Domain\User>
- 2. **DR is standalone CIFS server**: Make sure Windows NVBU services and DR Series Deduplication Appliance have the same username and password defined in Local Workgroup Users. Also make sure this CIFS user has appropriate access permission to the DR Series Deduplication Appliance container share. NVBU services will use this user to authenticate to DR Series Deduplication Appliance share in Workgroup mode.
- a. To set the password for local CIFS administrator on the DR Series Deduplication Appliance, log on to the DR using SSH.
  - i. Log on with username Administrator and password St0r@ge!
  - ii. Run the following command:

Authenticate --set --user administrator

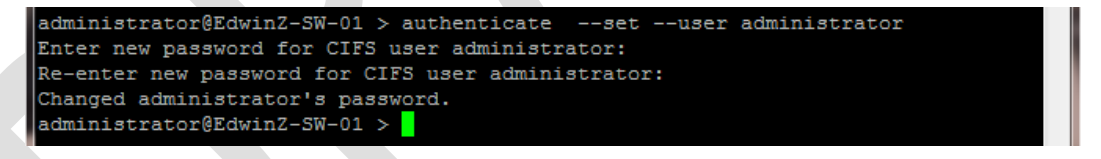

**NOTE**: The CIFS administrator account is a separate account from the administrator account used to administer the appliance. After an authentication method is chosen, set the NVBU service account to use the CIFS administrator account.

- b. Launch Microsoft Services Snap-in by clicking **Start > Run > Services.msc > Enter**.
- c. Locate the NVBU Services. Right-click **Properties** and click the Log On tab.

| Data Protector Inet Pro                                                                                                    | perties (EDWINZ-W2K8-01)            | X      |  |
|----------------------------------------------------------------------------------------------------|-------------------------------------|--------|--|
| Log on as:                                                                                                    |                                     |        |  |
| Local System account of the service to the service to the servi | <b>int</b><br>interact with desktop |        |  |
| This account                                                                                                    | Nadministrator                      | Browse |  |
| Password:                                                                                                    | •••••                               |        |  |
| <u>C</u> onfirm password:                                                                                                    | •••••                               |        |  |
| Help me configure user                                                                                                    | account log on options.             |        |  |
|                                                                                                    |                                     |        |  |
|                                                                                                    |                                     |        |  |
|                                                                                                    |                                     |        |  |
|                                                                                                    |                                     |        |  |
|                                                                                                    |                                     |        |  |
|                                                                                                    |                                     |        |  |
|                                                                                                    | OK Cancel                           | Apply  |  |
|                                                                                                    |                                     |        |  |

**NOTE**: Do this step only when no backups are currently running, as restarting the services causes backup jobs to fail. Double-click on the services one at a time.

If you are using local workgroup account rather than the AD account, make sure that there is a ".\"in front of the user name.

- d. Click OK.
- e. After changes, choose Stop/Start to restart the services.

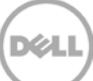